# MikroTik – TCP/IP – Szkolenie

written by archi | 18 lutego 2025

### MikroTik - TCP/IP - Szkolenie

Celem jest wprowadzenie do środowiska routera MikroTik przy pierwszym uruchomieniu. W założeniach pierwsza konfiguracja adresacji IP, usługi DHCP oraz Firewall (maskowanie adresów).

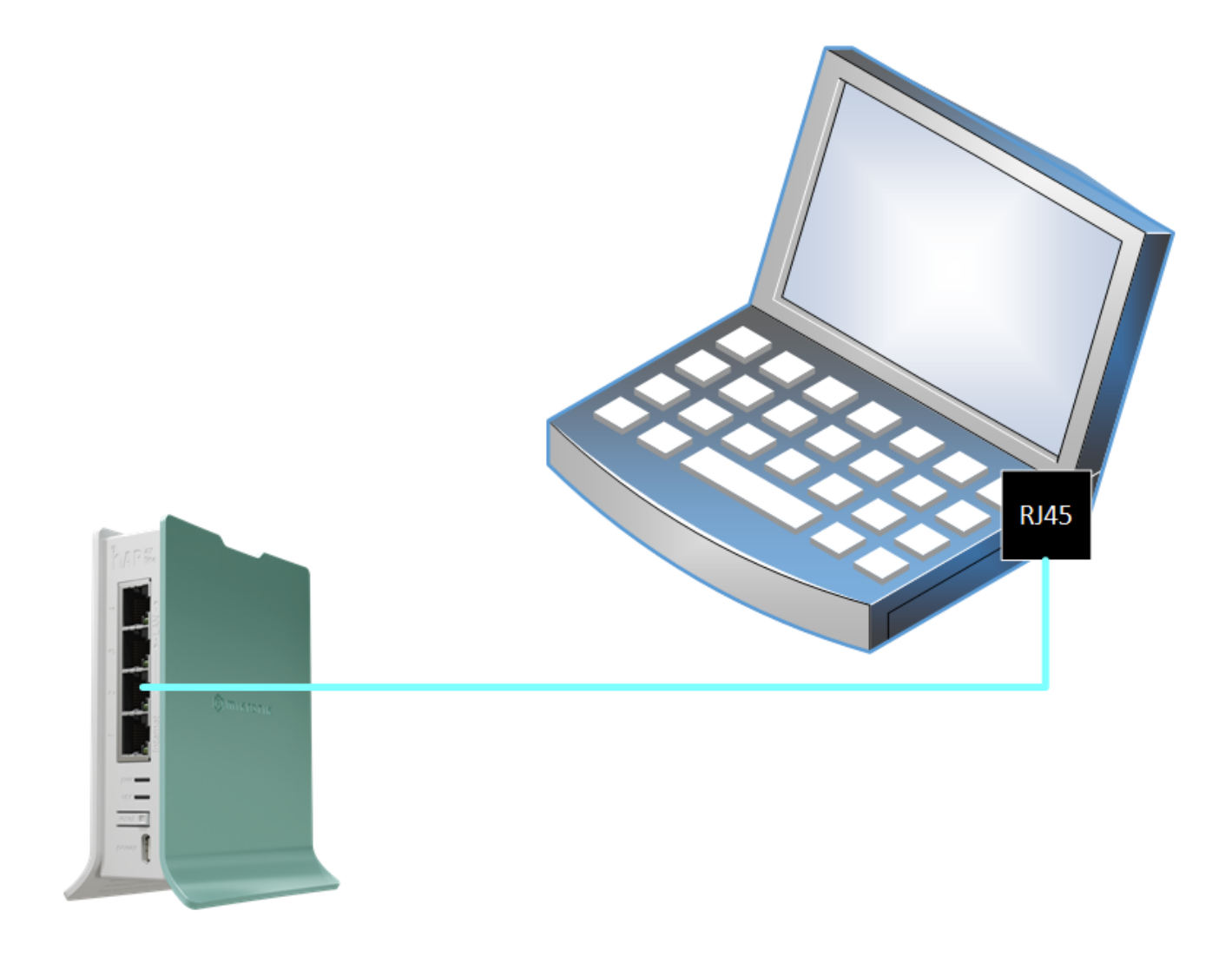

- 1. Przyłącz przewody jak na rysunku. Od komputera do portu Ether2 routera
- 2. Uruchom WinBox i odszukaj swój router (link do pobrania WinBox:

https://download.mikrotik.com/routeros/winbox/4.0beta17/WinBox\_Windows.z

ip) Rozpakuj aplikację z pliku ZIP.

| •••        |                              |   |                      | WinBox 4.0beta | 17         |                       |           |          |                  |         |           |
|------------|------------------------------|---|----------------------|----------------|------------|-----------------------|-----------|----------|------------------|---------|-----------|
| 🚯 тікготік |                              |   |                      |                |            |                       |           |          | 6 N              | ew Winł | Box =     |
| -          |                              |   | - Select from: Neigh | nbors          | ×          |                       |           |          |                  |         |           |
|            |                              |   |                      |                |            |                       |           |          | Q, Find ♥ Filter |         | G Actions |
|            |                              |   | MAC Address          | IP Address     | ^ Identity | Version               | Board     | Uptime   | Board's Port     | =       | Refresh   |
|            |                              |   | 78:9A:18:19:79:28    | 192.168.88.1   | MikroTik   | 7.8 (stable) Feb/24/2 | L41G-2axD | 00:05:11 | bridge/ether2    |         |           |
| Connect to | dom.archi.szn.pl             |   |                      |                |            |                       |           |          |                  |         |           |
| Login      | admin                        |   |                      |                |            |                       |           |          |                  |         |           |
| Password   |                              |   |                      |                |            |                       |           |          |                  |         |           |
|            | Remember password            |   |                      |                |            |                       |           |          |                  |         |           |
| Workspace  | <own></own>                  | ~ |                      |                |            |                       |           |          |                  |         |           |
|            | Connect Connect to RoMON     |   |                      |                |            |                       |           |          |                  |         |           |
|            |                              |   |                      |                |            |                       |           |          |                  |         |           |
| Group      | Firmy                        |   |                      |                |            |                       |           |          |                  |         |           |
| Comment    |                              |   |                      |                |            |                       |           |          |                  |         |           |
|            | Save to list 🛛 with password |   |                      |                |            |                       |           |          |                  |         |           |
|            |                              |   |                      |                |            |                       |           |          |                  |         |           |
|            |                              |   |                      |                |            |                       |           |          |                  |         |           |
|            |                              |   |                      |                |            |                       |           |          |                  | 1       |           |
|            |                              |   | L                    |                |            |                       |           |          |                  |         |           |

3. Zaloguj się podając jako login "admin", a hasło (password) odczytaj z nalepki na urządzeniu.

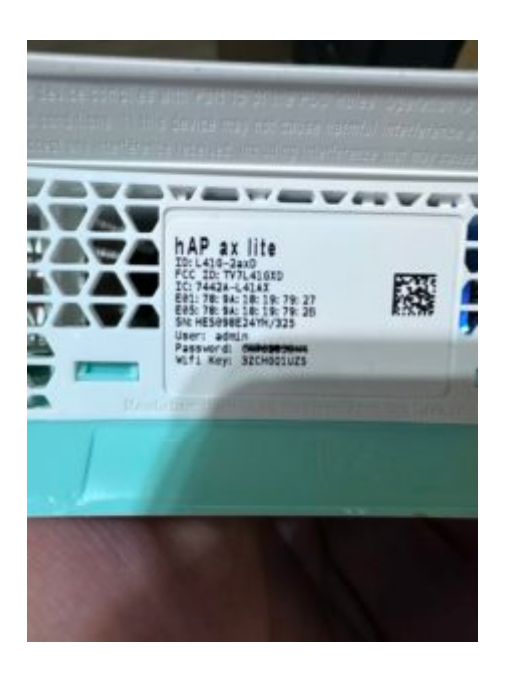

4. Po połączeniu zobaczysz ekran decyzji o przyjęciu lub odrzuceniu konfiguracji domyślnej. Wybierz opcję "**Remove Configuration**". Domyślna konfiguracja jest opisana w okienku decyzji i zakłada, że port Ether1 jest portem WAN (do Internetu), a pozostałe porty są w jednej puli (bridge) w sieci lokalnej LAN. Domyślnie ustawiony jest adres 192.168.88.1 dla routera i uruchomiony jest serwis DHCP w tej samej adresacji gotowy do przypisania adresów IP dla komputerów i innych urządzeń podłączonych od strony sieci LAN. Dodatkowo router chroniony jest przez Firewall. To nie jest złe założenie jednak po wybraniu tej konfiguracji niektórych elementów ustawienia nie da się zmienić.

| RouterOS Default Configuration                                         |   |
|------------------------------------------------------------------------|---|
| The following default configuration has been installed on your router: |   |
| Welcome to RouterOS!                                                   |   |
| 2) Unorade the enfrware in the System > Darkanes menu                  |   |
| 2) Enable firewall on untri let of networks                            |   |
| A) Set your country mane to observe wireless regulations               |   |
|                                                                        |   |
| RouterMode:                                                            |   |
| * WAN port is protected by firewall and enabled DHCP client            |   |
| * Wireless and Ethernet interfaces (except WAN port/s)                 |   |
| are part of LAN bridge                                                 |   |
| LAN Configuration:                                                     |   |
| IP address 192.168.88.1/24 is set on bridge (LAN port)                 |   |
| DHCP Server: enabled;                                                  |   |
| DNS: enabled;                                                          |   |
| wifi1 Configuration:                                                   |   |
| mode: ap;                                                              |   |
| band: 2ghz-ax;                                                         |   |
| tx-chains: 0;1;                                                        |   |
| rx-chains: 0;1;                                                        |   |
| installation: indoor;                                                  |   |
|                                                                        |   |
| Remove Configuration C                                                 | Ж |
|                                                                        |   |

Po wybraniu "Remove Configuration" router uruchomi się ponownie.

Zobaczysz okienko zerwania połączenia z routerem.

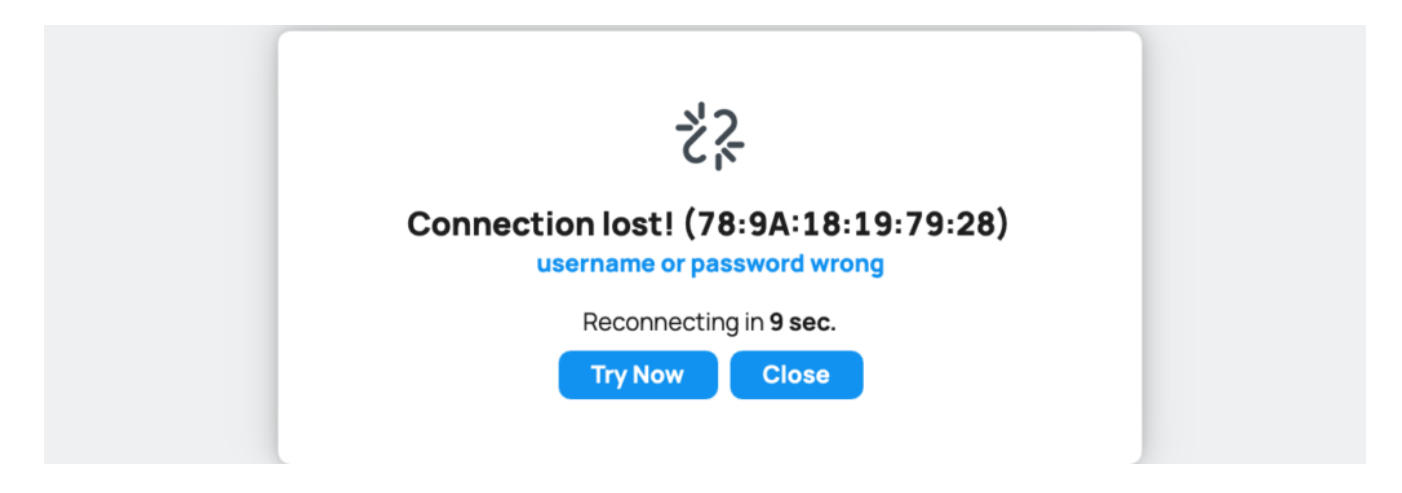

5. Wybierz "Close" i ponownie wykryj router.

| • • •      |                 |                  |   |          |                    | WinBox 4.0beta17    |          |                       |           |          |                  |        |           |
|------------|-----------------|------------------|---|----------|--------------------|---------------------|----------|-----------------------|-----------|----------|------------------|--------|-----------|
| 🛱 mikrotik |                 |                  |   |          |                    |                     |          |                       |           |          | S N              | w WinB | Box =     |
| •          |                 |                  |   | <b>_</b> | Select from: Neigh | hbors ~             |          |                       |           |          |                  |        |           |
|            |                 |                  |   |          |                    |                     |          |                       |           |          | Q, Find ♥ Filter | •      | 7         |
|            |                 |                  |   |          | MAC Address        | IP Address          | Identity | Version               | Board     | Uptime   | Board's Port     | = 2    | P Actions |
|            |                 |                  |   |          | 78:9A:18:19:79:28  | 0.0.0.0             | MikroTik | 7.8 (stable) Feb/24/2 | L41G-2axD | 00:08:11 | ether2           |        | Refresh   |
|            |                 | <b>A</b>         |   |          | 78:9A:18:19:79:28  | fe80::7a9a:18ff:fe1 | MikroTik | 7.8 (stable) Feb/24/2 | L41G-2axD | 00:08:11 | ether2           |        |           |
|            |                 |                  |   |          |                    |                     |          |                       |           |          |                  |        |           |
|            |                 | ~                |   |          |                    |                     |          |                       |           |          |                  |        |           |
|            |                 |                  |   |          |                    |                     |          |                       |           |          |                  |        |           |
|            |                 |                  |   |          |                    |                     |          |                       |           |          |                  |        |           |
| Connect to | 78:9A:18:19:79: | 28               |   |          |                    |                     |          |                       |           |          |                  |        |           |
| Login      | admin           |                  |   |          |                    |                     |          |                       |           |          |                  |        |           |
| Password   |                 |                  |   |          |                    |                     |          |                       |           |          |                  |        |           |
|            | Remember pas    | sword            |   |          |                    |                     |          |                       |           |          |                  |        |           |
| Workspace  | <own></own>     |                  | • |          |                    |                     |          |                       |           |          |                  |        |           |
|            | Connect C       | Connect to RoMON |   |          |                    |                     |          |                       |           |          |                  |        |           |
|            |                 |                  |   |          |                    |                     |          |                       |           |          |                  |        |           |
|            |                 |                  |   |          |                    |                     |          |                       |           |          |                  |        |           |
| Group      | Firmy           |                  | ~ |          |                    |                     |          |                       |           |          |                  |        |           |
| Comment    |                 |                  |   |          |                    |                     |          |                       |           |          |                  |        |           |
|            | Save to list    | with password    |   |          |                    |                     |          |                       |           |          |                  |        |           |
|            |                 |                  |   |          |                    |                     |          |                       |           |          |                  |        |           |
|            |                 |                  |   |          |                    |                     |          |                       |           |          |                  |        |           |
|            |                 |                  |   |          |                    |                     |          |                       |           |          |                  | -      |           |
|            |                 |                  |   |          |                    |                     |          |                       |           |          |                  | 2      |           |

- 6. Tym razem wybierz pozycję MAC Address przy wierszu z adresem IP 0.0.0.0
- 7 Zaloguj się nako admin jednak tym razem bez hasła
- 8. Podłącz Ether1 routera przewodem do Switcha

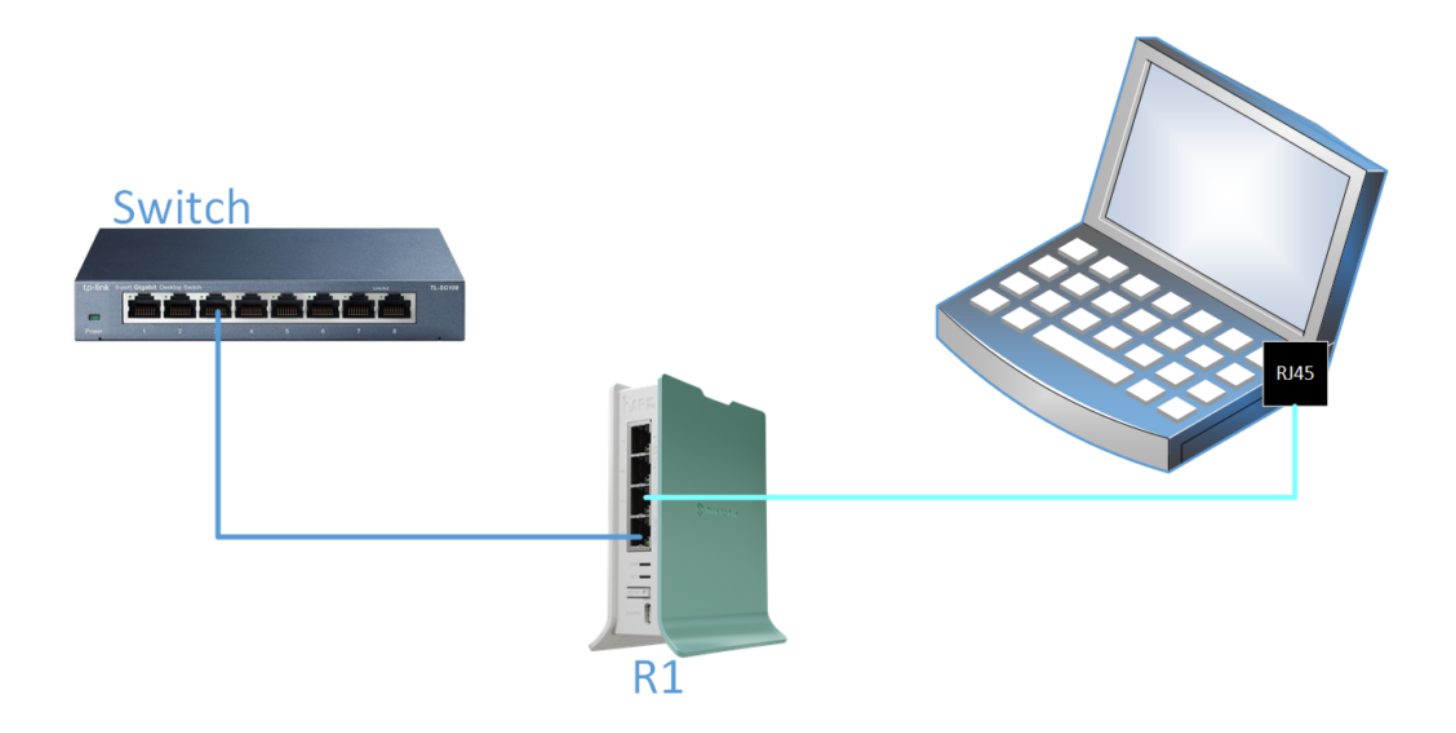

9. Posługując się informacjami z kursu (link) wykonaj kolejno kroki konfiguracyjne routera

a) Przejdź do DHCP-Client (Menu: IP->DHCP Client)

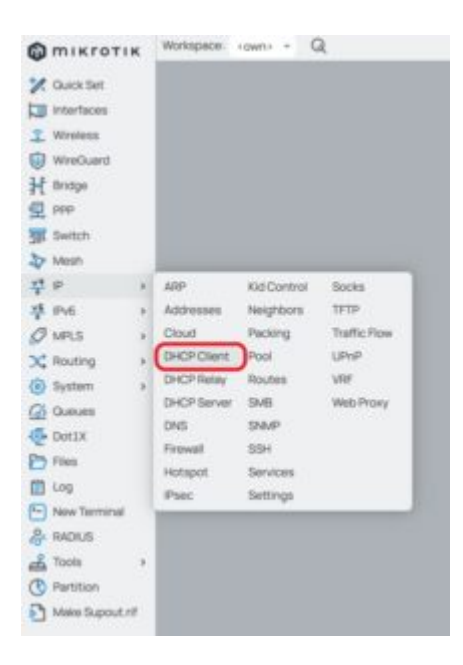

### b) Dodaj nowy wpis - ustaw interfejs Ether1 jako klienta usługi DHCP

| ₩<br>→ DHCP Client           | ether1             | Ċ       | ت× ت               |
|------------------------------|--------------------|---------|--------------------|
|                              | Status: bound      |         |                    |
|                              | DISABLED INVALID D | DYNAMIC |                    |
| Enabled 🔽                    |                    |         | DHCP               |
| Comment                      |                    |         | Advanced<br>Status |
| ^ DHCP                       |                    |         |                    |
| Interface                    | er1                | ~       | Actions            |
| Use Peer DNS 🔽               |                    |         | Release            |
| Use Peer NTP 🛛               |                    |         | Renew              |
| Add Default Route yes        |                    | •       |                    |
| <ul> <li>Advanced</li> </ul> |                    |         |                    |
| ✓ Status                     |                    |         |                    |
| Cancel                       |                    | Арр     | іу ОК              |

c) Utwórz nowy Bridge o nazwie "bridge1"

d) Przypisz port Ether2 do bridge1

e) Nadaj adres IP (10.10.100.1/24) dla interfejsu bridge1

f) Z menu IP-> Routes wyświetl tablicę routingu na swoim routerze i sprawdź
 czy zgadza się z tą z kursu

 Router jest prawie gotowy do pracy. Pozostało zamaskowanie prywatnych adresów IP sieci LAN (10.10.100.0/24) tak aby były przepuszczane (maskowane) do sieci publicznej. W tym celu musimy utworzy regułę w Firewall pozwalającą na maskowanie adresów IP.

a) Otwórz okno firewall (MENU: IP->Firewall)

| M mikrotik      | ( | Workspac             | ce: <o< th=""><th>wn&gt; ~</th><th>01</th><th>Q</th><th></th><th></th><th></th><th></th><th></th><th></th><th></th><th></th><th></th><th></th><th>O</th><th>New Win</th><th>Box</th><th>5</th><th>∽ 🕥 Safe Mode 🗞</th></o<> | wn> ~       | 01         | Q          |          |        |           |         |        |          |           |             |         |          | O       | New Win         | Box      | 5 | ∽ 🕥 Safe Mode 🗞    |
|-----------------|---|----------------------|----------------------------------------------------------------------------------------------------|-------------|------------|------------|----------|--------|-----------|---------|--------|----------|-----------|-------------|---------|----------|---------|-----------------|----------|---|--------------------|
| 🚀 Quick Set     |   | V <sup>H</sup> Firew | rall 👻                                                                                                    | Filter R    | ules N/    | AT Mang    | le Raw   | Servic | e Ports   | Connect | ions A | ddress L | ists Lay  | er7 Protoco | Is      |          |         |                 |          |   | e x                |
| Interfaces      |   | Ct New               | 0                                                                                                    | inable [    | ) Disable  | S Remov    | re .     |        |           |         |        |          |           |             |         |          | Q Find  | <b>▼</b> Filter | ∑i all ∽ |   | G Actions          |
| 🔮 Wireless      | ( | #                    | ^ P                                                                                                    | Action      |            | Chain      | Src. Add | ire Ds | st. Addre | Src. A  | Dst. A | Prot     | Src. Port | Dst. Port   | In. Int | Out. In. | In. Int | Out. In         | Bytes    | = | Reset Counters     |
| WireGuard       | 1 | special d            |                                                                                                    | nule to she | bw fasttra | forward    | S        |        |           |         |        |          |           |             |         |          |         |                 | 01       | R | Reset All Counters |
| F Bridge        |   |                      |                                                                                                    | E poor      | inough     | nor mar or |          |        |           |         |        |          |           |             |         |          |         |                 |          |   |                    |
| PPP             |   |                      |                                                                                                    |             |            |            |          |        |           |         |        |          |           |             |         |          |         |                 |          |   |                    |
| Switch          |   |                      |                                                                                                    |             |            |            |          |        |           |         |        |          |           |             |         |          |         |                 |          |   |                    |
| Mesh            |   |                      |                                                                                                    |             |            |            |          |        |           |         |        |          |           |             |         |          |         |                 |          |   |                    |
| VI IP           | > |                      |                                                                                                    |             |            |            |          |        |           |         |        |          |           |             |         |          |         |                 |          |   |                    |
| A MOLS          | 2 |                      |                                                                                                    |             |            |            |          |        |           |         |        |          |           |             |         |          |         |                 |          |   |                    |
| X Routing       |   |                      |                                                                                                    |             |            |            |          |        |           |         |        |          |           |             |         |          |         |                 |          |   |                    |
| System          | > |                      |                                                                                                    |             |            |            |          |        |           |         |        |          |           |             |         |          |         |                 |          |   |                    |
| ( Queues        |   |                      |                                                                                                    |             |            |            |          |        |           |         |        |          |           |             |         |          |         |                 |          | - |                    |
| Dot1X           |   |                      | -                                                                                                    |             |            |            |          | _      |           |         |        | -        |           |             |         |          |         |                 | _        | 1 |                    |
| Files           |   |                      |                                                                                                    |             |            |            |          |        |           |         |        |          |           |             |         |          |         |                 |          |   |                    |
| 📋 Log           |   |                      |                                                                                                    |             |            |            |          |        |           |         |        |          |           |             |         |          |         |                 |          |   |                    |
| P- New Terminal |   |                      |                                                                                                    |             |            |            |          |        |           |         |        |          |           |             |         |          |         |                 |          |   |                    |
| & RADIUS        |   |                      |                                                                                                    |             |            |            |          |        |           |         |        |          |           |             |         |          |         |                 |          |   |                    |
| La Tools        | > |                      |                                                                                                    |             |            |            |          |        |           |         |        |          |           |             |         |          |         |                 |          |   |                    |
| C Partition     |   |                      |                                                                                                    |             |            |            |          |        |           |         |        |          |           |             |         |          |         |                 |          |   |                    |
| Make Supout.rif |   |                      |                                                                                                    |             |            |            |          |        |           |         |        |          |           |             |         |          |         |                 |          |   |                    |

b) Przejdź do zakładki "NAT"

| VH Firew | all | Filter Rules | NAT    | Mangle | Raw    | Service Ports  | Connectio | ns Add | Iress List | s Layer   | 7 Protocols | )       |         |         |          |          |   | ð X                                  |
|----------|-----|--------------|--------|--------|--------|----------------|-----------|--------|------------|-----------|-------------|---------|---------|---------|----------|----------|---|--------------------------------------|
| Lt New   | 0   | Enable 🔘 Dis | able 🕻 | Remove |        |                |           |        |            |           |             |         | ٩       | Find    | Y Filter | ∑i all ~ |   | G Actions                            |
|          | * P | Action       |        | Chain  | Src. A | ddre Dst. Addr | e Src. A  | Dst. A | Prot       | Src. Port | Dst. Port   | In. Int | Out. In | In. Int | Out. In. | . Bytes  |   | Reset Counters<br>Reset All Counters |
| -        |     |              |        |        |        |                |           |        |            |           |             |         |         |         |          |          | 0 |                                      |

c) Utwórz nową regułę wybierając "New"

Chain: srcnat

Out. Interface: ether1

Action: masquerade

| VH NAT                         |           | 1        | New     | D   | c ×                |
|--------------------------------|-----------|----------|---------|-----|--------------------|
|                                |           | DISABLED | DYNAMIC |     |                    |
| Enabled                        |           |          |         |     | General            |
| Comment                        |           |          |         |     | Advanced           |
| <ul> <li>General</li> </ul>    |           |          |         |     | Extra              |
| Chain                          | srcnat    |          |         |     | Action             |
| Src. Address                   | +         |          |         |     | Statistics         |
| Dst. Address                   | +         |          |         |     | 3 Actions          |
| Src. Address List              | +         |          |         |     | Reset Counters     |
| Dst. Address List              | +         |          |         |     | Reset All Counters |
|                                |           |          |         |     |                    |
| Protocol                       | +         |          |         |     |                    |
| Src. Port                      | +         |          |         |     |                    |
| Dst. Port                      | +         |          |         |     |                    |
| Any. Port                      | +         |          |         |     |                    |
| In. Interface                  | +         |          |         |     |                    |
| Out. Interface                 | ether1    |          |         | · - |                    |
|                                |           |          |         |     |                    |
| In. Interface List             | +         |          |         |     |                    |
| Out. Interface List            | +         |          |         |     |                    |
| Packet Mark                    | +         |          |         |     |                    |
| Connection Mark                | +         |          |         |     |                    |
| Routing Mark                   | -         |          |         |     |                    |
| Roating mark                   | •         |          |         |     |                    |
| Connection Type                | +         |          |         |     |                    |
| ~ Advanced                     |           |          |         |     |                    |
| ✓ Extra                        |           |          |         |     |                    |
| <ul> <li>Action</li> </ul>     |           |          |         |     |                    |
| Action                         | masquerad | le       |         | ~   | J                  |
| Log                            |           |          |         |     |                    |
| Log Prefix                     | +         |          |         |     |                    |
| Logitalia                      | -         |          |         |     |                    |
| To Ports                       | +         |          |         |     |                    |
| <ul> <li>Statistics</li> </ul> |           |          |         |     |                    |
| Cancel                         |           |          |         |     | Apply ОК           |

| 14 F | Fire | ewa | all 👻 | Filter Rules NA  | T Mangle | Raw Serv   | ice Ports C | Connectio | ons Add | iress Lis | ts Layer  | 7 Protocols |         |         |         |         |          | 0 ×            |
|------|------|-----|-------|------------------|----------|------------|-------------|-----------|---------|-----------|-----------|-------------|---------|---------|---------|---------|----------|----------------|
| 5    | Ne   | w   | 0     | Enable 🕕 Disable | Remove   |            |             |           |         |           |           |             |         | c       | Find    | Filter  | Si all - | G Actions      |
|      | #    | -   | P     | Action           | Chain    | Src. Addre | Dst. Addre  | Src. A    | Dst. A  | Prot      | Src. Port | Dst. Port   | In. Int | Out. In | In. Int | Out. In | Bytes ≡  | Poset Counterr |
|      | н    | 0   |       | - masquerade     | srcnat   |            |             |           |         |           |           |             |         | ether1  |         |         | 0 B      | Reset Counters |
|      |      |     |       |                  |          |            |             |           |         |           |           |             |         |         |         |         |          |                |

11. Wszystko ustawione. Podstawowa najprostsza konfiguracja wykonana. Z poziomu terminala routera powinien działać dostęp do sieci Internet.

#### a) MENU: New Terminal

| C Terminal                                                                      | e     | ×   |
|---------------------------------------------------------------------------------|-------|-----|
| ress F1 for help                                                                |       |     |
|                                                                                 |       |     |
|                                                                                 |       |     |
|                                                                                 |       |     |
|                                                                                 |       |     |
| jan/02/1970 00:05:50 system,error,critical login failure for user admin from    | 00:E0 | 9:  |
| iC:68:02:9B via winbox                                                          |       |     |
| jan/02/1970 00:05:55 system,error,critical login failure for user admin from    | 00:E0 | 9:  |
| WC:68:02:9B via winbox                                                          |       |     |
| jan/02/1970 00:06:00 system,error,critical login failure for user admin from    | 00:E0 | 9:  |
| WC:68:02:9B via winbox                                                          |       | 1   |
| jan/02/1970 00:06:39 system,error,critical login failure for user admin from    | 00:E0 | 9:  |
| WC:68:02:9B via winbox                                                          |       | - 1 |
| jan/02/1970 00:07:47 system,error,critical login failure for user admin from    | 00:E0 | 9:  |
| iC:68:02:9B via winbox                                                          |       | - 1 |
| jan/02/1970 00:08:16 system,error,critical login failure for user admin from    | 00:E0 | 9:  |
| iC:68:02:9B via winbox                                                          |       | - 1 |
| jan/02/1970 00:13:03 system,error,critical login failure for user admin from    | F6:33 | 3:  |
| -4:01:5B:8A via winbox                                                          |       | - 1 |
| Feb/18/2025 17:43:30 system, critical, info cloud change time Jan/02/1970 00:15 | :41 = | ⇒   |
| Feb/18/2025 17:43:30                                                            |       | - 1 |
|                                                                                 |       |     |
| Change your password                                                            |       |     |
| new password>                                                                   |       |     |

b) Zignoruj prośbę o nadanie hasła przez kombinację klawiszy CTRL-C

| P- Terminal                                                                                              | e.    | ×  |
|----------------------------------------------------------------------------------------------------|-------|----|
|                                                                                                    |       |    |
|                                                                                                    |       |    |
| jan/02/1970 00:05:50 system,error,critical login failure for user admin from G                           | 00:E0 | ): |
| 40:68:02:98 via windox<br>jan/02/1970 00:05:55 system,error,critical login failure for user admin from 0 | 90:E0 | ): |
| 4C:68:02:9B via winbox<br>jan/02/1970 00:06:00 system,error,critical login failure for user admin from 0 | 90:E0 | ): |
| 4C:68:02:9B via winbox<br>jan/02/1970 00:06:39 system,error,critical login failure for user admin from G | 00:E0 | ): |
| 4C:68:02:9B via winbox<br>jan/02/1970 00:07:47 system,error,critical login failure for user admin from G | 90:E0 | ): |
| 4C:68:02:9B via winbox<br>jan/02/1970 00:08:16 system,error,critical login failure for user admin from 0 | 90:E0 | ): |
| 4C:68:02:9B via winbox<br>jan/02/1970 00:13:03 system,error,critical login failure for user admin from F | -6:33 | 3: |
| F4:01:5B:8A via winbox<br>feb/18/2025 17:43:30 system.critical.info cloud change time Jan/02/1970 00:15: | :41 = | ⇒  |
| Feb/18/2025 17:43:30                                                                                     |       |    |
| Change your password                                                                                     |       |    |
| new password><br>[admin@MikroTik] >                                                                      |       |    |

c) Wykonaj polecenie "ping 8.8.8.8". Powinny być wyniki jak w obrazku poniżej.

| P- Ter  | minal  |                                                            |       |       | o    | ×  |
|---------|--------|------------------------------------------------------------|-------|-------|------|----|
| 40:68:0 | J2:9B  | via winbox                                                 |       |       |      |    |
| jan/02/ | 1970   | 00:05:55 system,error,critical login failure for user a    | dmin  | from  | 00:E | 0: |
| 4C:68:0 | J2:9B  | via winbox                                                 |       |       |      |    |
| jan/02/ | 1970   | 00:06:00 system,error,critical login failure for user a    | dmin  | from  | 00:E | 0: |
| 40:68:0 | 12:9B  | via winbox                                                 |       |       |      |    |
| jan/02/ | 1970   | 00:06:39 system, error, critical login failure for user a  | dmin  | from  | 00:E | 0: |
| 4C:68:0 | J2:9B  | via winbox                                                 |       |       |      |    |
| jan/02/ | 1970   | 00:07:47 system, error, critical login failure for user a  | dmin  | from  | 00:E | 0: |
| 4C:68:0 | J2:9B  | via winbox                                                 |       |       |      |    |
| jan/02/ | 1970   | 00:08:16 system, error, critical login failure for user a  | dmin  | from  | 00:E | 0: |
| 40:68:0 | )2:9B  | via winbox                                                 |       |       |      |    |
| jan/02/ | 1970   | 00:13:03 system, error, critical login failure for user a  | dmin  | from  | F6:3 | 3: |
| F4:01:5 | B:8A   | via winbox                                                 |       |       |      |    |
| feb/18/ | 2025   | 17:43:30 system, critical, info cloud change time Jan/02/2 | 1970  | 00:15 | :41  | ⇒  |
| Feb/18  | 3/2025 | 5 17:43:30                                                 |       |       |      |    |
|         |        |                                                            |       |       |      |    |
| Change  | your   | password                                                   |       |       |      |    |
| new pas | sword  | >                                                          |       |       |      |    |
| [admin@ | Mikro  | DTik] > ping 8.8.8.8                                       |       |       |      |    |
| SEQ H   | IOST   | SIZE TTL TIME                                              | STATU | IS    |      |    |
| 0 8     | 3.8.8. | 8 56 119 15ms794us                                         |       |       |      |    |
| 1 8     | 3.8.8. | .8 56 119 15ms403us                                        |       |       |      |    |
| 2 8     | 3.8.8. | .8 56 119 15ms848us                                        |       |       |      |    |
|         |        |                                                            |       |       |      |    |

W odróżnieniu od Windows w systemach Unix/Linux polecenie "ping" wykonuje się w sposób ciągły. Może je przerwać przez kombinację klawiszy Ctrl-C

Procedura opisana powyżej będzie potrzebna przy każdorazowym resecie urządzenia do ustawień domyślnych - Zapamiętaj JĄ !!!!!

## Zadanie samodzielne:

- 12. Utwórz kolejny Bridge o dowolnej nazwie
- 13. Przypisz do niego port Ether4
- 14. Nadaj inny niż dla bridge1 adres IP z przedziału puli adresów 10.0.0/8

- 15. Utwórz serwer DHCP na nowo utworzonym w pkt 12 Bridge'u
- 16. Wyświetl tablicę routingu